### **Treasury and Trade Solutions**

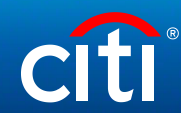

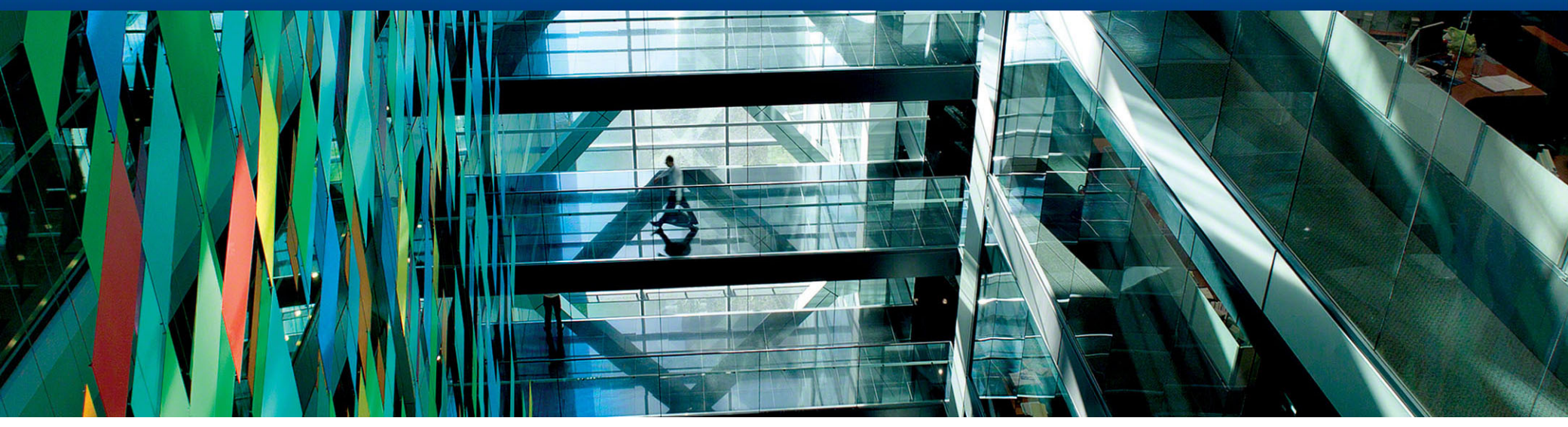

# Валютный контроль в системе CitiDirect BE<sup>SM</sup> Online Banking

Руководство пользователя по работе с модулем валютного контроля.

© 2020 Citibank, N.A. All rights reserved. Citi and Citi and Arc Design are trademarks and service marks of Citigroup Inc. or its affiliates and are used and registered throughout the world.

### Содержание

#### Общая информация об электронной подписи.

Порядок обмена документами валютного контроля между АО КБ «Ситибанк» и клиентами-резидентами......4

#### 1. Начало работы.

▶ Установка плагина......7

#### 2. Платежи.

| Создание платежного поручения                     | 9  |
|---------------------------------------------------|----|
| Добавление к платежу Справки о Валютных Операциях | 12 |

#### 3. Сообщения валютного контроля.

| Новый документ валютного контроля1                    | 4 |
|-------------------------------------------------------|---|
| Независимый сертификат СТС (Справка о валютных        |   |
| операциях)15                                          | 5 |
| Подписать и ввести сообщение валютного контроля       |   |
| (отправка документов)1                                | 6 |
| Сертификат подтверждающего документа (справка о       |   |
| подтверждающих документах)1                           | 7 |
| > Другой документ (прочий документ)18                 | 8 |
| > Паспорт сделки. Внешнеторговый договор19            | 9 |
| > Паспорт сделки. Кредитный договор                   | ) |
| Паспорт сделки. Заявление о внесении изменений в 1-ый |   |
| раздел ВБК (товары)22                                 | 2 |
| Паспорт сделки. Заявление о внесении изменений в 1-ый |   |
| раздел ВБК (кредит)24                                 | 1 |

| Периодический отчет                                     | .26 |
|---------------------------------------------------------|-----|
| Типы периодического отчета                              | .27 |
| Отчеты в режиме реального времени. ВБК                  | .28 |
| Отчеты в режиме реального времени. Получение документов | .29 |
| Отчеты в режиме реального времени. Просмотр отчета      | .30 |

#### 4. Загрузка документов

| Обзор вариантов загрузки файлов                                     | 32 |
|---------------------------------------------------------------------|----|
| Дополнительные требования к загрузке                                | 33 |
| 1. Добавить документы. Добавление документа с помощью выбора файла  | 34 |
| 2. Загрузить документы. Обзор модуля GreenTrade                     | 35 |
| 2. Загрузить документы. GreenTrade. Добавление и загрузка документа | 36 |

#### 5. Работа с отправленными документами

| Шаблон Сообщения валютного контроля |    |
|-------------------------------------|----|
| Статус платежных форм               | 40 |
| Статус неплатежных форм             | 41 |
| Документы с отметкой Банка          | 45 |

#### **DCS** Техническая поддержка

| $\succ$ | Контактная информация | .46 |
|---------|-----------------------|-----|
|---------|-----------------------|-----|

# Общая информация об электронной подписи.

Порядок обмена документами валютного контроля между АО КБ «Ситибанк» и клиентами-резидентами.

# Общая информация об электронной подписи

Порядок обмена документами валютного контроля между АО КБ «Ситибанк» и клиентами-резидентами

### Предоставление документов резидентами в АО «КБ» Ситибанк.

#### Внимание!

Документы, считаются предоставленными в банк текущим рабочим днем, если они получены (поступили на сервер банка) в следующие сроки:

| Вид документа                                                                                 | Крайний срок приема<br>документов |
|-----------------------------------------------------------------------------------------------|-----------------------------------|
| Справка о валютных операциях под списание с расчетного/транзитного счета                      | 18:00 *                           |
| Обосновывающие документы под исходящий платеж/зачисление в иностранной валюте                 | 15:00 *                           |
| Обосновывающие документы под исходящий платеж в рублях                                        | 16:00 *                           |
| Справка о подтверждающих документах                                                           | 18:00                             |
| Справка о валютных операциях на зачисление валюты РФ                                          | 18:00                             |
| Паспорт сделки                                                                                | 18:00                             |
| Заявление на переоформление паспорта сделки                                                   | 18:00                             |
| Заявление на закрытие паспорта сделки                                                         | 18:00                             |
| Прочие документы валютного контроля, не являющиеся обосновывающими для<br>исходящего платежа. | 18:00                             |

\*В случае если у клиента подписано соглашение с банком о продленном операционном дне, то в СВО и документы обосновывающие платеж принимаются в соответствии с условиями данных соглашений.

Документы, полученные банком позднее срока приема документов, указанного выше, считаются предоставленными на следующий рабочий день.

# Общая информация об электронной подписи

#### Порядок обмена документами валютного контроля между АО КБ «Ситибанк» и клиентами-резидентами

Документ, передаваемый в банк в электронном виде, должен соответствовать следующим требованиям:

- 1. Документы должны быть созданы в форматах xls, doc, pdf, tiff, jpg, giff, txt, xlsx, docx.
- 2. Никакие документы не должны быть защищены паролем.

3. Документы, должны быть созданы в форматах, указанных выше, или сконвертированы в данный формат с использованием соответствующего программного обеспечения.

**4.** Искусственное переименование расширения документов других форматов в расширение документа, указанное выше не преобразует документ в надлежащий формат, и данный файл будет отвергнут банком.

**5.** Наименование загружаемого документа <u>не должно</u> содержать круглых скобок () и любых точек, кроме как перед расширением.

В случае, если перечисленные выше требования нарушены, банк направляет клиенту электронное сообщение о принятии (непринятии) с причиной отказа через систему СитиДирект.

### Предоставление документов АО КБ «Ситибанк» клиентам-резидентам.

### Внимание!

При подписании договора об обмене документами и информацией в электронном виде АО КБ «Ситибанк» может направлять в электронном виде документы, предусмотренные инструкцией Банка России № 181-И. В этом случае документы заверяются электронной подписью сотрудника банка.

Датой получения резидентами документов, предоставляемых банком в электронном виде является дата загрузки файла, содержащего документы проверенные банком в систему СитиДирект.

# 1. Начало работы.

Установка плагина.

# 1. Начало работы.

Установка плагина.

Перед началом работы с сообщениями валютного контроля установите Signal-COM плагин, позволяющий загружать документы.

Прямая ссылка на плагин: https://www.e-notary.ru/files/products/update/citibank/customers/scesp\_win.zip

Пароль к архиву: citibank2019

Сохраните файл установки на компьютер, запустите его и следуйте указаниям Мастера Установки. После завершения установки перезапустите страницу.

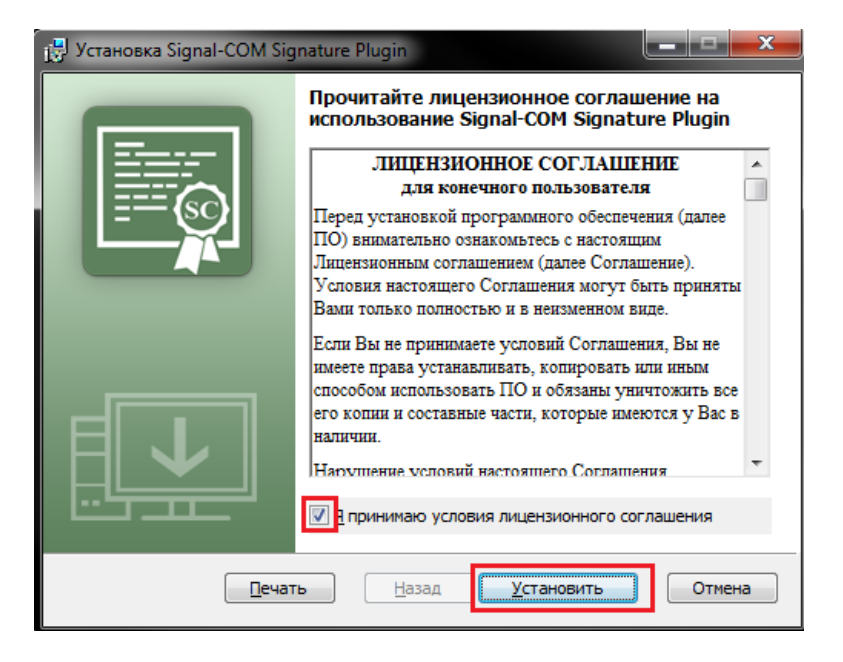

Создание платежных форм.

Создание платежного поручения

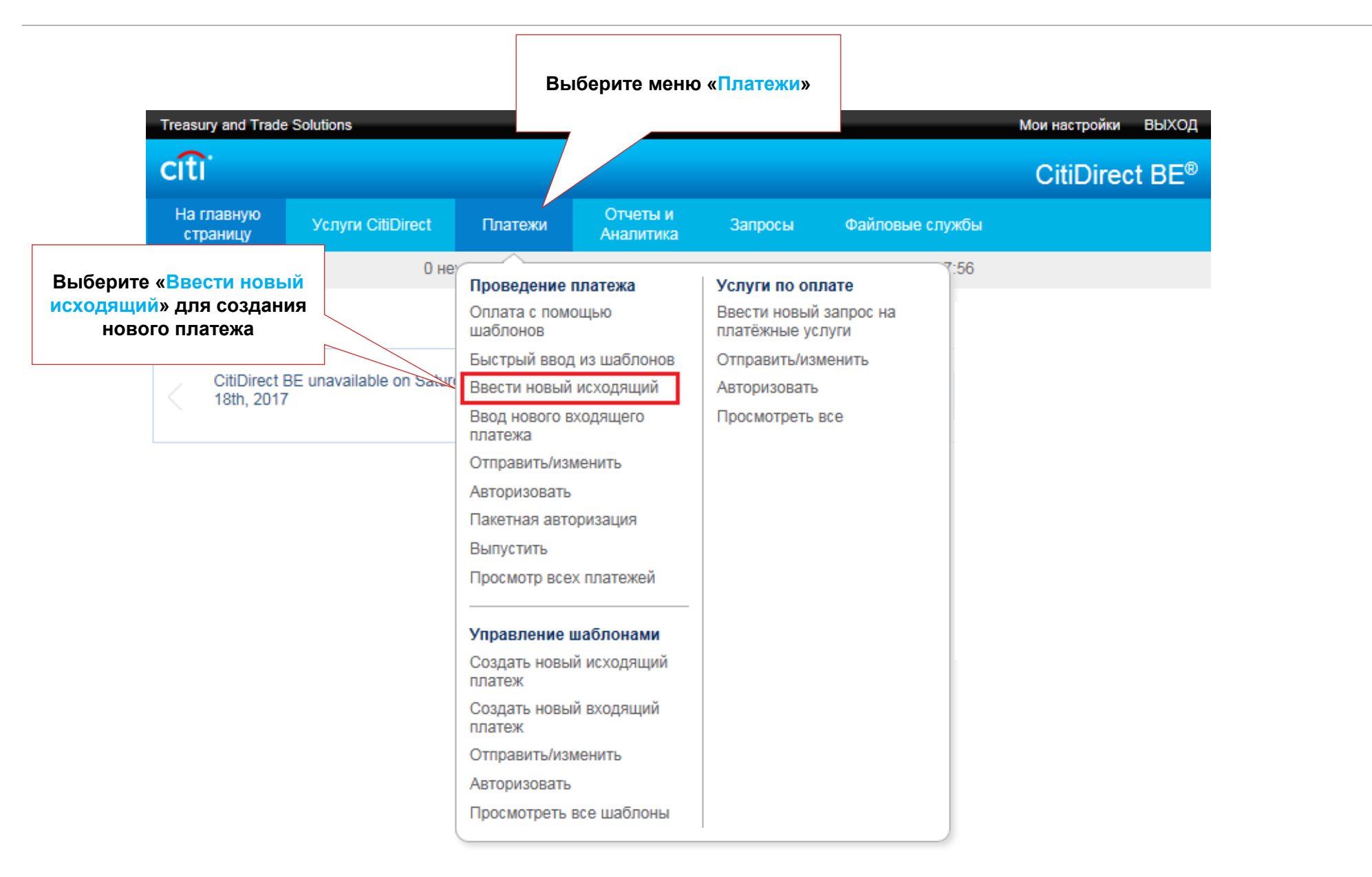

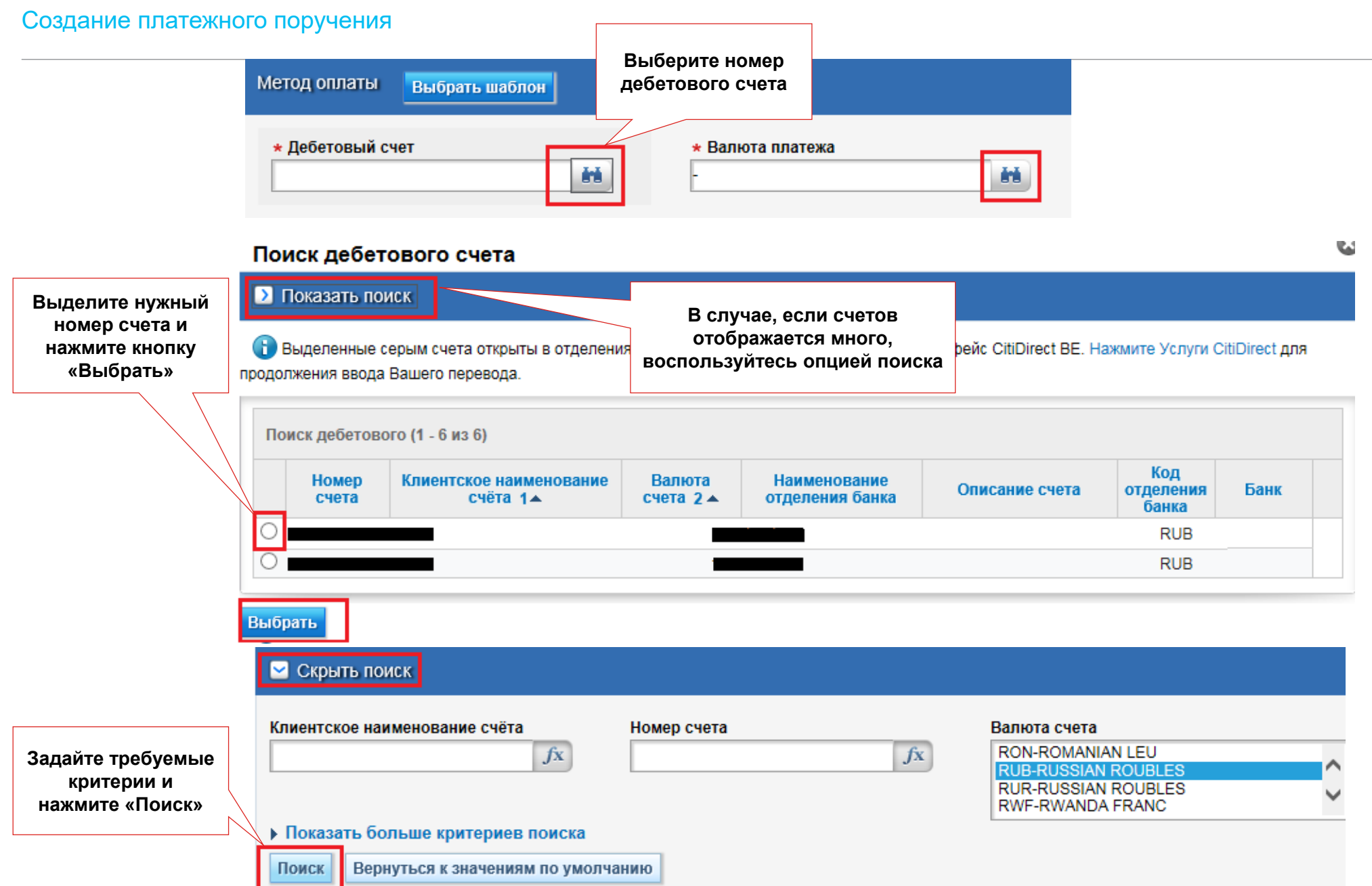

|                                                           | Платежи • Проведение платежа • Ввести н                                                                                | овый исходящий                                                                                                    |                                       |                                      |
|-----------------------------------------------------------|----------------------------------------------------------------------------------------------------|----------------------------------------------------------------------------------------------------|---------------------------------------|--------------------------------------|
| Основная<br>информация по                                 | Проведение платежа                                                                                                    |                                                                                                    | Укажите сумму<br>платежа              |                                      |
| счету                                                     | Метод оплаты Выбрать шаблон                                                                                            |                                                                                                    |                                       |                                      |
|                                                           | * Дебетовый счет                                                                                                    | * Валюта платежа<br>RUB - RUSSIAN ROUBLES                                                                                                    | Суми                                  | иа платежа                           |
| Галочка                                                   | Наименование счета<br>Наименование отделения банка<br>MOSCOW CITIBANK<br>Баланс счета<br>RUB C<br>11/09/2017, 10:15 AM | * Метод оплаты<br>Выбрать<br>Валютный перевод<br>Карточки заработной платы<br>Перевод денежных средств вну<br>Разблокировка суммы с транзи                                          | утри страны<br>тного счёта на текущий | Риборито                             |
| запомнит Ваш<br>выбор валюты<br>и счета для<br>следующего | Запомнить выбор                                                                                                    |                                                                                                    |                                       | требуемый метод<br>оплаты из списка. |
| платежа                                                   | Продолжить Очистить все<br>После выб-<br>доступна к<br>Заполните<br>Справ                                              | ора номера счета и метода оплаты с<br>нопка «Продолжить». Нажмите ее. Ч<br>создать платежное поручение.<br>все необходимые поля, затем прикр<br>ку о валютных операциях (Cover list | станет<br>Ітобы<br>репите<br>:)       |                                      |

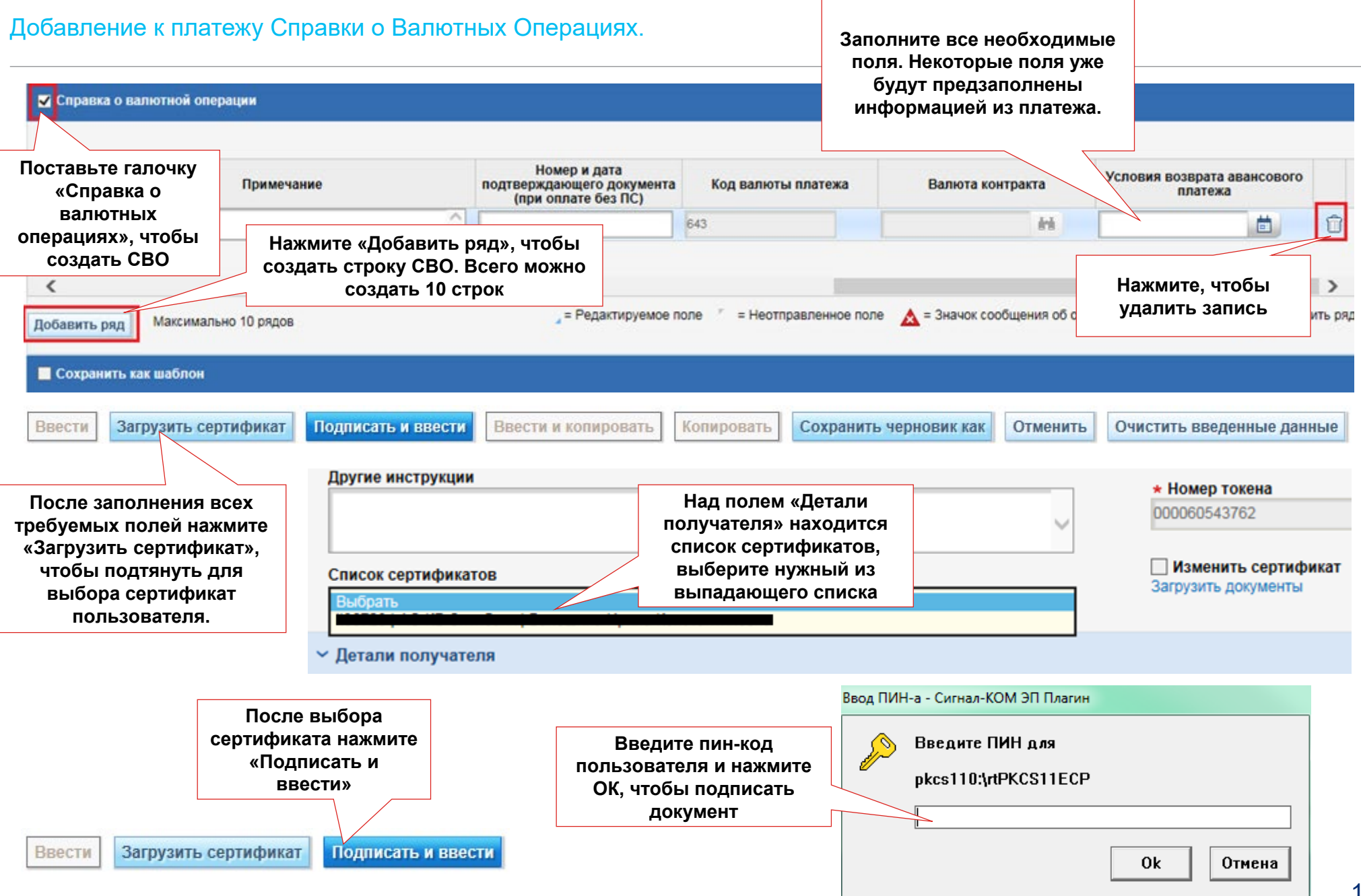

Создание неплатежных форм.

#### Новый документ валютного контроля.

Перейдите в меню Платежи > Сообщения Валютного контроля > Создать новое сообщение и создайте

новый документ.

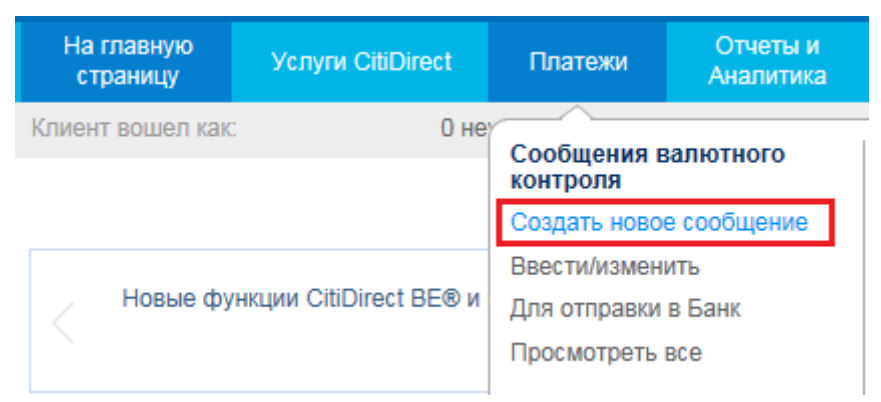

Для выбора номера счета нажмите на бинокль справа от поля **[Номер счета резидента в уполномоченном банке]**. Затем в поле **[Форма Валютного регулирования]** выберите форму документа и нажмите **[Продолжить]**.

#### Форма валютного регулирования Форма валютного регулирования \* Номер счета резидента в уполномоченном Банке Выбрать Независимая Справка о валютных операциях î۵. Отчет в режиме реального времени Валюта счета Паспорт сделки Периодический отчет 643 Прочий документ Наименование счета Справка о подтверждающих документах LOCAL SETTLEMENTS DEPT Продолжить Очистить все

Создать новое сообщение

### Независимый сертификат СТС (Справка о валютных операциях).

| Независимый сертификат СТС                                                           | Поля, отмеченные<br>знаком « * », являются<br>обязательными для              |                                                                                                    |
|--------------------------------------------------------------------------------------|------------------------------------------------------------------------------|----------------------------------------------------------------------------------------------------|
| ~ Сведения о независимом сертификате CTC                                             | заполнения                                                                   |                                                                                                    |
| Номер токена                                                                         | * Дата платежа                                                               | Номер счета                                                                                                    |
| ★ Назначение платежа                                                                 | ★ Код валюты платежа                                                         | ★ Сумма платежа                                                                                                    |
| Выбрать                                                                              | éń.                                                                          | 20-значный                                                                                                    |
| Уникальный номер контракта                                                           | Валюта контракта                                                             | Сумма контракта номер счета                                                                                                    |
|                                                                                      |                                                                              |                                                                                                    |
| * Справка о валютной операции от:                                                    | Срок предоставления                                                          | Условия возврата авансового платежа                                                                                                    |
| Индикатор исправления                                                                | * Код VO                                                                     | Изменить сертификат                                                                                                    |
| <ul> <li>* Номер платежа</li> <li>Номер другого подтверждающего документа</li> </ul> | Если номер УНК отсутствует,<br>то укажите номер<br>подтверждающего документа | Отправить приложения Загрузите<br>сопроводительные<br>документы<br>(подробнее на<br>стр. 32-35)                                                                                       |
| Комментарии                                                                          |                                                                              | Для автоматического отображения 20-<br>значного номера счета необходимо в<br>меню «Администрирование» ><br>«Обслуживание библиотеки» заполнить<br>библиотеку «Клиентское наименование |
| * Список Сертификатов                                                                |                                                                              | счета» и «Клиентский счет клиринга»).                                                                                                    |
| Выбрать                                                                              |                                                                              |                                                                                                    |

Подписать и ввести сообщение валютного контроля (отправка документов).

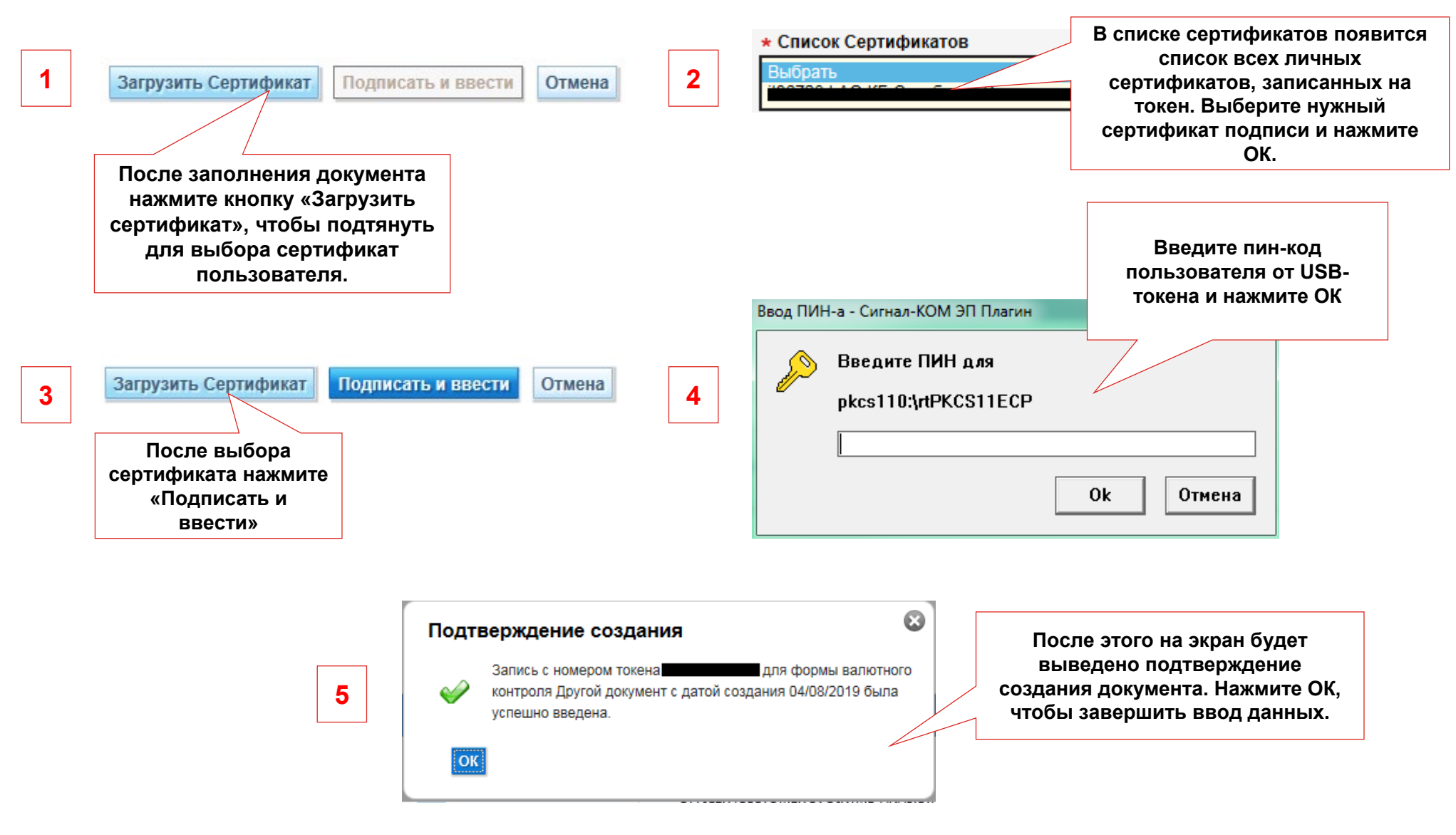

Сертификат подтверждающего документа (справка о подтверждающих документах).

| Сертификат подтверждающего                              | документа                                                                      |                                                                | Поля, отм<br>знаком « * »                                | еченные                              |                                             |                                                                      |  |  |
|---------------------------------------------------------|--------------------------------------------------------------------------------|----------------------------------------------------------------|----------------------------------------------------------|--------------------------------------|---------------------------------------------|----------------------------------------------------------------------|--|--|
| <ul> <li>Сведения о сертификате под</li> </ul>          | ия о сертификате подтверждающего документа                                     |                                                                | обязательными для заполнения                             |                                      | обязательн заполн                           |                                                                      |  |  |
| Номер токена                                            | Б                                                                              | азовый номер                                                   |                                                          |                                      | <b></b>                                     |                                                                      |  |  |
| * Дата SDC<br>* Наименование клиентов                   | <b></b>                                                                        | Уникальный но                                                  | <b>мер контракта</b><br>N/KKNN/N/N                       |                                      | Отправить приложения                        | Загрузите<br>сопроводительны<br>е документы<br>(подробнее на         |  |  |
| + Caucor Contumerator                                   |                                                                                |                                                                |                                                          | $\bigcirc$                           |                                             | стр. 32-35)                                                          |  |  |
| ж список сертификатов<br>Выбрать                        |                                                                                |                                                                |                                                          | ~                                    |                                             |                                                                      |  |  |
| ✓ Форма подтверждающего до<br>Момер<br>п/п Кол          | окумента<br>пичество                                                           | J                                                              | Дата                                                     | Код<br>документа                     | Сумма — документ                            | Сумма — контракт                                                     |  |  |
| К ЧТС<br>Добавить строку<br>Загрузить Сертификат Подпис | Нажмите «Добави<br>обы создать Подт<br>сумент. Всего дост<br>ать и ввести Отме | ть строку»,<br>верждающий<br>гупно 20 строн<br>на              | ĸ                                                        |                                      | Заполните<br>поля. Нек<br>будут п<br>информ | все необходимые<br>оторые поля уже<br>редзаполнены<br>иацией из СПД. |  |  |
| Посл<br>серти<br>«Списс                                 | ле заполнения до<br>ификат, выберите<br>ок сертификатов»<br>(пој               | кумента нажм<br>сертификат и<br>, затем нажми<br>дробнее на ст | ите кнопку «З<br>из выпадающе<br>ите «Подписати<br>р.16) | агрузить<br>го списка<br>ь и ввести» |                                             |                                                                      |  |  |

| ои документ (прочии документ).                                                                                          |                                                                                                    | Вы<br>- Документ<br>- Документ<br>- Документ<br>- Другие д | берите тип документа<br>гы для постановки кр<br>гы к платежному пору<br>гы к переводу с трана<br>окументы                   | а из выпадан<br>едитного до<br>учению<br>витного счета | ощего списка:<br>говора на учет<br>а                         |
|----------------------------------------------------------------------------------------------------|----------------------------------------------------------------------------------------------------|------------------------------------------------------------|----------------------------------------------------------------------------------------------------|--------------------------------------------------------|--------------------------------------------------------------|
| Другой документ                                                                                                    |                                                                                                    | - Документ<br>- Документ                                   | гы к внесению измен<br>гы для постановки ко                                                                                 | ений в контра<br>нтракта на уч                         | акт, принятый на уч<br>чет                                   |
| <ul> <li>Сведения о другом документе</li> </ul>                                                                         |                                                                                                    |                                                            |                                                                                                    |                                                        |                                                              |
| Номер токена Изменить сертификат * Описание .                                                                           | * Тип документа<br>Выбрать<br>Credit Contract<br>Document for Payme<br>Obligatory Sale<br>Other<br>Reopening of Contract<br>Trade Contract | ent<br>ct                                                  | Отправить приложен                                                                                                    | ия<br>сопро<br>докумен<br>с                            | Загрузите<br>оводительные<br>ты (подробнее на<br>стр. 32-35) |
| * Список Сертификатов<br>Выбрать<br>Загрузить Сертификат Подписать и ввести<br>После заполнения до                      | Отмена                                                                                                    | докумен<br>свободно<br>«Описани<br>символ                  | Введите описание<br>нта/комментарии к до<br>ой форме. Для заполн<br>ме» можно использов<br>пы, кроме переноса н<br>строчку. | кументу в<br>чения поля<br>ать любые<br>а другую       |                                                              |
| После заполнения до<br>кнопку «Загрузить серт<br>сертификат из выпа,<br>«Список сертификатов<br>«Подписать и ввести» (п | кумента нажмите<br>тификат, выберите<br>дающего списка<br>з», затем нажмите<br>одробнее на стр.16)                                         |                                                            |                                                                                                    |                                                        |                                                              |

Паспорт сделки. Внешнеторговый договор.

|                                                 | Паспорт сделки                             |                    |              |                                                                                     |                                                       |                                                                     |
|-------------------------------------------------|--------------------------------------------|--------------------|--------------|-------------------------------------------------------------------------------------|-------------------------------------------------------|---------------------------------------------------------------------|
|                                                 | <ul> <li>Сведения о торговом</li> </ul>    | контракте          |              |                                                                                     |                                                       |                                                                     |
| Поля, отмеченные<br>знаком « * »,               | Номер токена                               |                    | Базовый не   | омер                                                                                | Старый PD<br>NNNNNNN/I                                | NNNN/KKNN/N/N                                                       |
| обязательными<br>для заполнения                 | <ul> <li>Срок окончания действа</li> </ul> | ия контракта       | * Дата конт  | гракта                                                                              | Сумма контр                                           | акта                                                                |
|                                                 | * Имя резидента                            |                    |              |                                                                                     | * Код валют                                           | ы контракта                                                         |
|                                                 |                                            |                    |              | ~                                                                                   |                                                       | âră.                                                                |
|                                                 | Наименование валюты ко                     | нтракта            |              |                                                                                     | Сумма кон                                             | нтракта не указана                                                  |
|                                                 |                                            |                    |              | <u></u>                                                                             | Изменить                                              | сертификат                                                          |
|                                                 | <ul> <li>Номер договора</li> </ul>         |                    |              |                                                                                     | Отправить пр                                          | кинэжоли                                                            |
|                                                 | Комментарии                                |                    |              |                                                                                     | Загрузите<br>сопроводительные<br>документы            |                                                                     |
|                                                 | <ul> <li>Список Сертификатов</li> </ul>    |                    |              |                                                                                     |                                                       | (подробнее на<br>стр. 32-35)                                        |
|                                                 | Выбрать                                    |                    |              | $\checkmark$                                                                        |                                                       |                                                                     |
| Нажмите<br>«Добавить                            | <ul> <li>Сведения о контраген</li> </ul>   | те                 |              |                                                                                     |                                                       |                                                                     |
| строку», чтобы<br>создать нового<br>контрагента | А Номер<br>п/п                             | Наимено            | вание контра | ента                                                                                | Название стран                                        | ы контрагента                                                       |
|                                                 | Добавить строку                            |                    |              | После заполнения доку<br>сертификат, выберите с<br>«Список сертификато<br>врости» ( | имента нажмите<br>ертификат из вы<br>ов», затем нажми | кнопку «Загрузить<br>ыпадающего списка<br>іте «Подписать и<br>р 16) |
|                                                 | Загрузить Сертификат                       | Подписать и ввести | Отмена       | DBGCIN» (                                                                           | подроопее на ст                                       | p. 10j                                                              |

### Паспорт сделки. Кредитный договор.

| Паспорт сделки                                      |                                |                                                                               |                                                         |                                                                            |
|-----------------------------------------------------|--------------------------------|-------------------------------------------------------------------------------|---------------------------------------------------------|----------------------------------------------------------------------------|
| <ul> <li>Сведения о кредитном договоре</li> </ul>   |                                |                                                                               |                                                         |                                                                            |
| Номер токена<br>* Срок окончания действия контракта | Базовый номе<br>★ Дата контран | кта                                                                           | Старый РD<br>NNNNNNN/NNN//<br>Сумма контракта           | (KNN/N/N                                                                   |
| Запись на счет за границей                          | Погашение за о                 | счет валютных доходов                                                         | Сумма залога или д                                      | ругого обеспечения                                                         |
| 8_3_Currency_Code                                   | 8_3_Sum                        |                                                                               | ★ Код валюты конт                                       | ракта                                                                      |
| * Имя резидента                                     |                                | Поля, отмеченные<br>знаком « * », являются<br>обязательными для<br>заполнения | Сумма контракта<br>Уведомление о с<br>инвестиционных ва | не указана<br>уществовании прямых<br>аимоотношений                         |
| Наименование валюты контракта                       |                                | Ô                                                                             | Отправить приложен                                      | RN                                                                         |
| * Номер договора                                    |                                |                                                                               |                                                         | Загрузите<br>сопроводительные<br>документы<br>(подробнее на<br>стр. 32-35) |
| комментарии<br>* Список Сертификатов                |                                |                                                                               |                                                         |                                                                            |
| Выбрать                                             |                                | $\checkmark$                                                                  |                                                         |                                                                            |

Паспорт сделки. Кредитный договор.

|                                                  | ~ Сведения                     | о контрагенте                                                  |                                                 |                                  |                                            |                                             |                                |                          |
|--------------------------------------------------|--------------------------------|----------------------------------------------------------------|-------------------------------------------------|----------------------------------|--------------------------------------------|---------------------------------------------|--------------------------------|--------------------------|
|                                                  |                                |                                                                |                                                 |                                  |                                            |                                             |                                |                          |
|                                                  | А Номер п/п                    |                                                                | Наименование к                                  | онтрагента                       |                                            | Название стран                              | ы контрагента                  |                          |
|                                                  |                                |                                                                | ажмито «Поб                                     | 2DMTL                            | 4                                          |                                             |                                |                          |
|                                                  | Добавить ст                    | року Стр<br>СВе                                                | оку», чтобы д<br>едения о контј                 | обавить<br>рагентах              |                                            |                                             |                                |                          |
|                                                  | <ul> <li>Сведения</li> </ul>   | о транше                                                       |                                                 |                                  |                                            |                                             |                                |                          |
|                                                  | А Номер<br>п/п                 | H                                                              | аименование валк                                | оты транша                       |                                            | Сумма транша                                | Код условия для з              | запроса транша           |
|                                                  | Добавить ст                    | року Стр<br>Стр                                                | ажмите «Доба<br>ооку», чтобы і<br>ведения о тра | авить<br>ввести<br>ншах          |                                            |                                             |                                |                          |
|                                                  | <ul> <li>Сведения</li> </ul>   | о графике погашения за                                         | йма                                             |                                  |                                            |                                             |                                |                          |
|                                                  | А Номер<br>п/п                 | Дата (применительно к<br>погашению основных<br>задолженностей) | Сумма (примени<br>погашению осн<br>задолженно   | тельнок Да<br>новных пр<br>стей) | ата (применительно к<br>юцентным платежам) | Сумма (применительно<br>процентным платежам | ок<br>Описание осо             | бых условий              |
|                                                  |                                | Нау                                                            | инто «Побар                                     |                                  |                                            |                                             |                                |                          |
|                                                  | Добавить ст                    | року                                                           | тобы заполни                                    | ить строку»<br>ть график         | <b>,</b>                                   |                                             |                                |                          |
| Нажмите<br>«Добавить<br>строку», чтобы<br>ввести | <ul> <li>✓ Информаι</li> </ul> | ция о получении займа р                                        | ВЫПЛАТЫ ПО                                      | кредиту                          |                                            |                                             |                                |                          |
| информацию о                                     | А Номер п/п                    | Им                                                             | ия нерезидента                                  |                                  | Предостав                                  | ленная сумма средств:<br>Сумма              | Доля в общей сумме<br>процен   | кредита (займа) в<br>тах |
| резидентом                                       | Добавить ст                    | року                                                           |                                                 | После за<br>сертифик             | полнения докум<br>ат, выберите се          | ента нажмите кнопи<br>отификат из выпада    | ку «Загрузить<br>ающего списка |                          |
|                                                  | Загрузить Сер                  | тификат Подписать и в                                          | вести Отмена                                    | «Списо                           | ок сертификатов<br>ввести» (по             | », затем нажмите «Г<br>одробнее на стр.16)  | Іодписать и                    | 21                       |
|                                                  |                                |                                                                |                                                 |                                  |                                            |                                             |                                |                          |

Паспорт сделки. Заявление о внесении изменений в 1-ый раздел ВБК (товары).

| Паспорт сделки                                           |                                                                                                    |   |                                                                                                    |
|----------------------------------------------------------|----------------------------------------------------------------------------------------------------|---|----------------------------------------------------------------------------------------------------|
| <ul> <li>Сведения о торговом контракте (повто</li> </ul> | орном открытии)                                                                                                    |   |                                                                                                    |
| Номер токена                                             | Базовый номер                                                                                                    |   | Сумма контракта                                                                                                    |
| Срок окончания действия контракта                        | Дата контракта                                                                                                    |   | Сумма контракта не указана<br>Имя резидента заполняется                                                                                        |
| * Уникальный номер контракта                             | Код валюты контракта                                                                                                    | M | автоматически Изменить сертификат                                                                                                    |
| * Имя резидента                                          |                                                                                                    |   | Отправить приложения                                                                                                    |
| Имя резидента (если было изменено)                       | Полное наименование компании-<br>резидента заполняется<br>автоматически из библиотеки<br>«Клиентское наименование счета» |   | Загрузите<br>сопроводительные<br>документы<br>(подробнее на<br>стр. 32-35)                                                                     |
|                                                          |                                                                                                    |   |                                                                                                    |
| Наименование валюты контракта                            |                                                                                                    |   | Для автоматического отображения 20-<br>значного номера счета необходимо в<br>меню «Администрирование» ><br>«Обслуживание библиотеки» заполнить |
| Номер договора                                           |                                                                                                    |   | библиотеку «Клиентское наименование<br>счета» (колонки «Полное наименование<br>счета» и «Клиентский счет клиринга»).                           |

Заявление о внесении изменений в 1-ый раздел ВБК (товары).

| Комментарии                              |                                                                          |                             |
|------------------------------------------|--------------------------------------------------------------------------|-----------------------------|
|                                          |                                                                          | ~                           |
|                                          |                                                                          |                             |
|                                          |                                                                          | $\sim$                      |
| <ul> <li>Подтверждающий докун</li> </ul> | мент                                                                     |                             |
| 1                                        |                                                                          | ~                           |
|                                          |                                                                          |                             |
|                                          |                                                                          | $\sim$                      |
| * Список Сертификатов                    |                                                                          |                             |
|                                          |                                                                          |                             |
| <ul> <li>Сведения о контраген</li> </ul> | іте                                                                      |                             |
|                                          |                                                                          |                             |
| А Номер п/п                              | Наименование контрагента                                                 | Название страны контрагента |
|                                          | Нажмите «Добавить                                                        |                             |
| Лобавить строку                          | строку», чтобы создать                                                   |                             |
| According of bory                        | нового контрагента                                                       |                             |
|                                          |                                                                          |                             |
| Загрузить Сертификат                     | Подписать и ввести Отмена                                                |                             |
|                                          | Поспе заполнения документа нажмите кнопку «За                            | ГОУЗИТЬ                     |
|                                          | сертификат, выберите сертификат из выпадающе                             | го списка                   |
|                                          | «Список сертификатов», затем нажмите «Подписать<br>(подробнее на стр 16) | • И ВВЕСТИ»                 |
|                                          |                                                                          | 2                           |

#### Паспорт сделки. Заявление о внесении изменений в 1-ый раздел ВБК (кредит).

#### Паспорт сделки

Сведения о кредитном договоре (повторное открытие)

| Номер токена                              | Базовый номер                                                              | Срок окончания действия контракта                                                                                     |  |
|-------------------------------------------|----------------------------------------------------------------------------|----------------------------------------------------------------------------------------------------|--|
|                                           |                                                                            | <b></b>                                                                                                    |  |
| Код валюты контракта                      | Дата контракта                                                             | Код LIBOR ставки                                                                                                    |  |
| êň.                                       |                                                                            |                                                                                                    |  |
| * Уникальный номер контракта              | Сумма контракта                                                            | Код условия для запроса                                                                                               |  |
| NNNNNNN/NNNN/KKNN/N/N                     |                                                                            | Выбрать 🗸                                                                                                    |  |
| Сумма залога или другого обеспечения      | Фиксированная величина годовой процентной<br>ставки                        | Величина дополнительной годовой процентной<br>ставки (дополнительных платежей) к базовой<br>годовой процентной ставке |  |
| Погашение за счет валютных доходов        |                                                                            |                                                                                                    |  |
|                                           | Запись на счет за траницеи                                                 | Уведомление о существовании прямых                                                                                    |  |
| * Имя резидента                           |                                                                            | инвестиционных взаимоотношений                                                                                        |  |
|                                           | Полное наименование компании-резидента                                     | Имя резидента заполняется<br>автоматически                                                                            |  |
| Имя резидента (если было изменено)        | заполняется автоматически из библиотеки<br>«Клиентское наименование счета» | Сумма контракта не указана                                                                                            |  |
|                                           | $\diamond$                                                                 | Изменить сертификат                                                                                                   |  |
| Наименование валюты контракта             |                                                                            | Отправить приложения                                                                                                  |  |
|                                           | 0                                                                          |                                                                                                    |  |
| Номер договора                            |                                                                            | Загрузите                                                                                                    |  |
|                                           | $\diamond$                                                                 | сопроводительные                                                                                                    |  |
| Другие методы определения процентной став | ки                                                                         | (подробнее на                                                                                                    |  |
|                                           |                                                                            | стр. 32-35)                                                                                                    |  |

Для автоматического отображения 20значного номера счета необходимо в

меню «Администрирование» > «Обслуживание библиотеки» заполнить библиотеку «Клиентское наименование счета» (колонки «Полное наименование

счета» и «Клиентский счет клиринга»).

Паспорт сделки. Заявление о внесении изменений в 1-ый раздел ВБК (кредит).

| Другие платежи, указанные в контракте                                                                                                    | ^                            |                                                    |        |  |
|----------------------------------------------------------------------------------------------------|------------------------------|----------------------------------------------------|--------|--|
| Комментарии                                                                                                    | ×                            |                                                    |        |  |
|                                                                                                    |                              |                                                    | ^      |  |
|                                                                                                    |                              |                                                    | $\sim$ |  |
| ★ Подтверждающий документ                                                                                                    |                              |                                                    |        |  |
|                                                                                                    |                              |                                                    | ^      |  |
|                                                                                                    |                              |                                                    | ~      |  |
| ★ Список Сертификатов                                                                                                    |                              |                                                    |        |  |
|                                                                                                    |                              |                                                    |        |  |
| > Сведения о контрагенте                                                                                                    |                              | Заполните дополнительные<br>данные, если требуется |        |  |
| > Сведения о транше                                                                                                    |                              |                                                    |        |  |
| > Сведения о графике погашения займа                                                                                                    |                              |                                                    |        |  |
| > Информация о получении займа резидентом                                                                                                    | Поспе заполнения локумента н |                                                    |        |  |
| грузить Сертификат I Подписать и ввести Отмена Отмена Отмена «После заполнения документа нажмите кнопку «Salpyзить<br>сертификат, выберите сертификат из выпадающего<br>списка «Список сертификатов», затем нажмите<br>«Подписать и ввести» (подробнее на стр.16) |                              |                                                    |        |  |

### Периодический отчет.

|                                                                                     | Сведения о периодическом отчете                                                |                                                                                                    |
|-------------------------------------------------------------------------------------|--------------------------------------------------------------------------------|----------------------------------------------------------------------------------------------------|
| После выбора формы<br>«Периодический<br>отчет» сразу нажмите<br>«Просмотреть отчет» | <ul> <li>Сведения о периодическом отчете</li> <li>Просмотреть отчет</li> </ul> | В периодические отчеты<br>загружается информация от<br>органов Валютного<br>регулирования за текущий |
|                                                                                     | Отмена                                                                         | месяц о поступлениях на<br>транзитный счет, валютных<br>нарушениях и т.п.                            |

| Детали Папки                | Список документов Записи        | Аудита Удалить список документов |
|-----------------------------|---------------------------------|----------------------------------|
| Базовый номер<br>           | <u>Номер</u> Дата<br><u>п/п</u> | Тип отчета                       |
|                             | 1                               | CURRENCY_CONTROL_PSinfo          |
|                             | 2                               | CURRENCY_CONTROL_RURincoming     |
|                             | 3                               | CURRENCY_CONTROL_RURincoming     |
| выоерите необходимый отчет. | 4                               | CURRENCY_CONTROL_PSinfo          |
| чтобы начать загрузку       | 5                               | CURRENCY_CONTROL_PSinfo          |
|                             | 6                               | CURRENCY_CONTROL_RURincoming     |
|                             | 7                               | CURRENCY_CONTROL_PSinfo          |

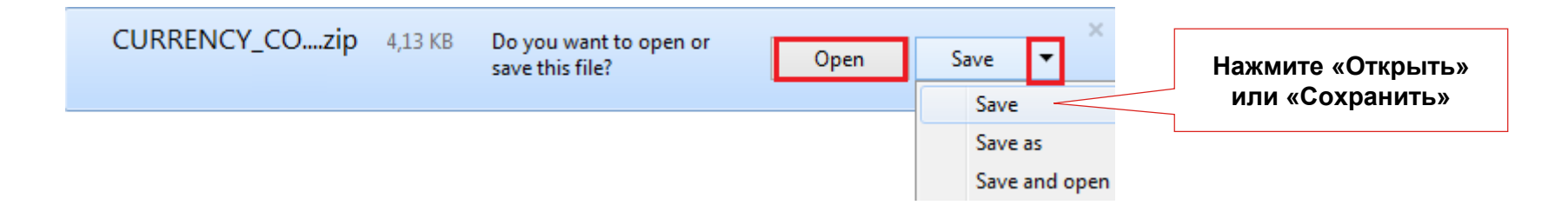

### Типы периодического отчета.

| Название архива в CitiDirect<br>(Периодические отчеты) | Содержание отчета                                                                                                    | Периодичность формирования<br>отчета                                                                                                    |
|--------------------------------------------------------|----------------------------------------------------------------------------------------------------|----------------------------------------------------------------------------------------------------|
|                                                        | Список всех действующих ПС с указанием сальдо расчетов по ним                                                                                                    | Ежемесячно, в последний рабочий день месяца                                                                                                    |
| Currency _ Control_ 4498_U                             | Информация о зафиксированных нарушениях согласно Указанию ЦБ<br>РФ 4498-У                                                                                                    | 6 раз месяц. На 6-7 календарный день<br>каждой отчетной декады – предварительный<br>отчет, на 3 рабочий день после окончания<br>каждой отчетной декады – финальный отчет |
| CURRENCY_CONTROL_TransitIncomingLastDateSale           | Извещение об истечении последнего дня для списания валютного зачисления с транзитного счета                                                                                                    | Ежедневно при наличии такого зачисления                                                                                                    |
| CURRENCY_CONTROL_TransitIncoming                       | Извещение о зачислении в иностранной валюте на транзитный счет                                                                                                    | Ежедневно при наличии такого зачисления                                                                                                    |
| CURRENCY_CONTROL_RURincoming                           | Извещение о зачислении в рублях от нерезидента на текущий<br>рублевый счет                                                                                                    | Ежедневно при наличии такого зачисления                                                                                                    |
| CURRENCY_CONTROL_Psinfo                                | Отчет обо всех открытых, закрытых или переоформленных<br>Паспортах Сделок за прошедший день;<br>напоминание о тех ПС, у которых истекает срок дата завершения<br>исполнения обязательств менее, чем через месяц | Ежедневно при наличии таких Паспортов<br>Сделок за предыдущий рабочий день                                                                                               |
| CURRENCY_CONTROL_Source-Documents-Certificates         | Отчет о полученной из ФТС информации об оформленных<br>Декларациях на товары                                                                                                    | Ежедневно при наличии информации                                                                                                    |
| Currency-Control-ClosedUC_90days                       | Извещение об истечении 90 дней с даты завершения исполнения обязательств по контракту с сальдо расчетов не равным "0"                                                                                           | Ежедневно при наличии информации                                                                                                    |
| CURRENCY_CONTROL_308P_forecast                         | Отчет содержит прогноз возможных нарушений ст.19 Федерального закона 173-Ф3 «О валютном регулировании и валютном контроле», которые могут быть зафиксированы до конца текущего месяца.                          | Ежемесячно при наличии информации                                                                                                    |
| CURRENCY_CONTROL_TransactionReport                     | Информация в отношении валютных операций компании,<br>отраженная в системе Банка с целью учета и отчётности.                                                                                                    | Ежедневно при наличии информации                                                                                                    |

Отчеты в режиме реального времени. Ведомость банковского контроля.

|                                                     | Отчёт в режиме реального време                         | ни                                                                                             |                                                                                                    |
|-----------------------------------------------------|--------------------------------------------------------|------------------------------------------------------------------------------------------------|----------------------------------------------------------------------------------------------------|
| [                                                   | <ul> <li>Детали отчёта в режиме реалы</li> </ul>       | ного времени                                                                                   |                                                                                                    |
| Выберите форма<br>в котором вы<br>хотите получит    | ат, * Тип отчета<br>Ведомость банковского контроля     | Номер токена                                                                                   | Просмотреть отчет                                                                                                    |
| отчет                                               | * Тип документа                                        | Номер паспорта сделки -                                                                        | -1                                                                                                    |
|                                                     | PDF<br>XIs<br>RTF<br>HTML                              | Номер паспорта сделки -                                                                        | - 2                                                                                                    |
|                                                     |                                                        | Номер паспорта сделки -                                                                        | - 3                                                                                                    |
| Отметьте галочк<br>критерии отчета<br>либо выделите | ои Все паспорта<br>а,<br>Все актуальные паспорта       | Номер паспорта сделки -                                                                        | — 4                                                                                                    |
| «Добавьте номе<br>паспорта» и укаж                  | ер 🗌 Все закрытые паспорта<br>ите                      | Номер паспорта сделки -                                                                        | — 5                                                                                                    |
| интересующие<br>номера вручную                      | <ul> <li>Добавить номер паспорта</li> <li>О</li> </ul> |                                                                                                |                                                                                                    |
| (доступно 5 запис<br>одновременно                   | сей<br>) Создать отчет Отмена                          |                                                                                                |                                                                                                    |
|                                                     | Нажмите «Создать<br>отчет» после<br>заполнения всех    | В зависимости от<br>количества записей отчет<br>может формироваться от 30<br>минут до 3 суток. | Статус отчета необходимо<br>отслеживать на вкладке<br>«Платежи» – «Сообщения<br>валютного контроля» –<br>«Просмотреть все». |

Отчеты в режиме реального времени. Получение документов.

| Выберите, какие                                     | Отчёт в режиме реал                                                                           | пьного времени                                                              |                                   |                                                                                          |                                                     |                                  |
|-----------------------------------------------------|-----------------------------------------------------------------------------------------------|-----------------------------------------------------------------------------|-----------------------------------|------------------------------------------------------------------------------------------|-----------------------------------------------------|----------------------------------|
| именно документы<br>валютного контроля с            |                                                                                               | ежиме реального времени                                                     | I                                 |                                                                                          |                                                     |                                  |
| отметкой Банка о<br>принятии вы хотите              | * Тип отчета<br>Получение документов                                                          | 3                                                                           | Номер токена                      |                                                                                          | Пр                                                  | осмотреть отчет                  |
|                                                     | <ul> <li>Извлечь документ</li> <li>Выбрать</li> <li>1 раздел Ведомости</li> </ul>             |                                                                             | <b>Дата подтвер</b> )<br>From / / | ждающего документа                                                                       |                                                     |                                  |
|                                                     | Все<br>Прочие Документы<br>Справка о Валютных С<br>Справка о Подтвержда<br>Создать отчет Отме | Операциях<br>ающих Документах                                               |                                   |                                                                                          | Укажите пе<br>который Вы<br>получить до             | риод, за<br>ы хотите<br>экументы |
| Нажмите «Создать<br>отчет» после<br>заполнения всех |                                                                                               |                                                                             |                                   |                                                                                          |                                                     |                                  |
| критериев.                                          |                                                                                               | В зависимости<br>количества записей<br>может формировать<br>минут до 3 суто | от<br>і отчет<br>ся от 30<br>ок.  | Статус отчета нес<br>отслеживать на<br>«Платежи» – «Со<br>валютного конт<br>«Просмотреть | обходимо<br>вкладке<br>общения<br>роля»–<br>ь все». |                                  |

Отчеты в режиме реального времени. Просмотр отчета.

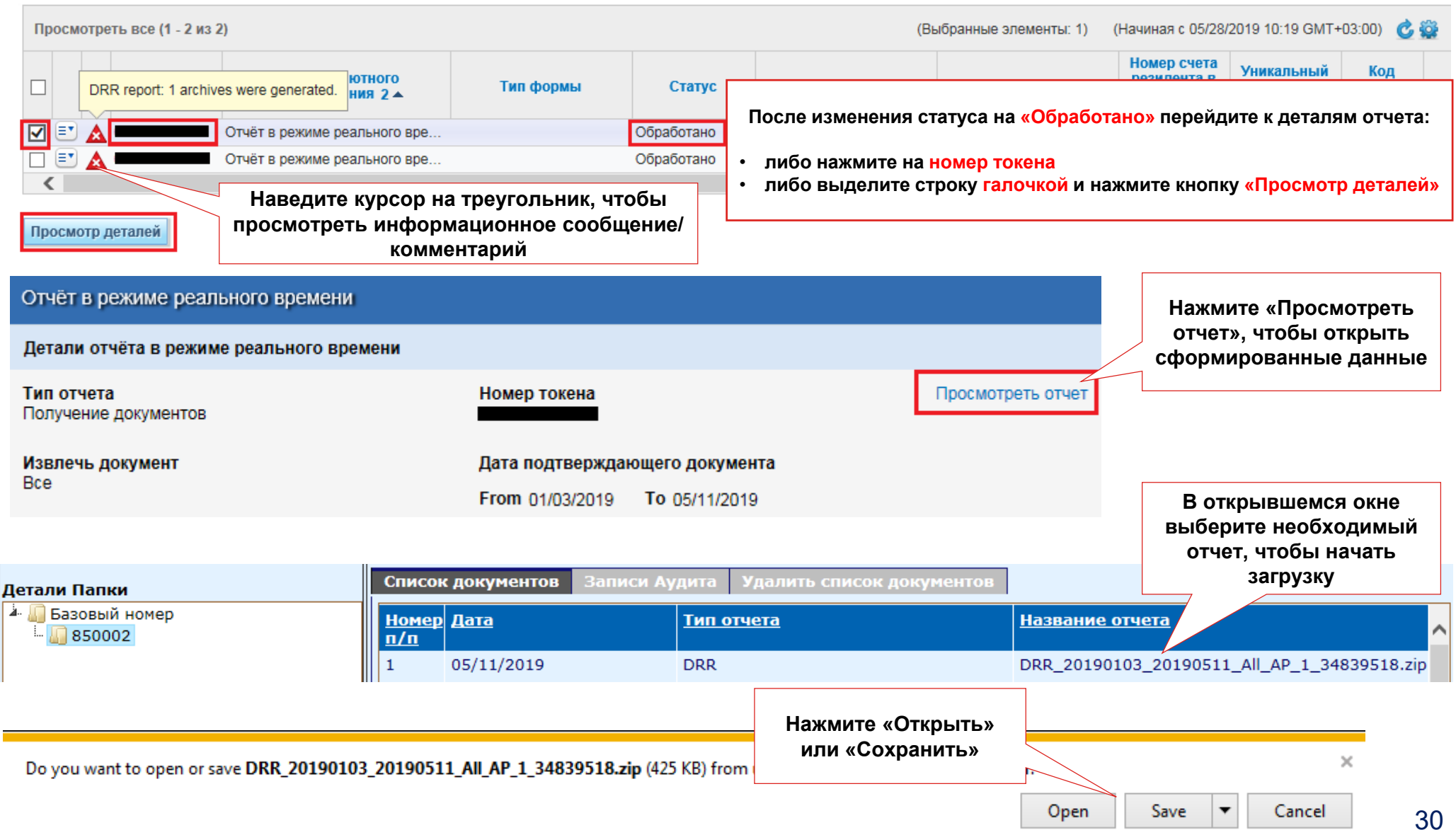

Модуль GreenTrade и загрузка файлов.

Обзор вариантов загрузки файлов.

Загрузить документы к платежу или сообщению валютного контроля можно одним из двух способов, Вы можете выбрать наиболее предпочтительный для Вас:

1. Используя функцию быстрой загрузки «Добавить файлы»

| иментарии<br>ксимальный допустимый размер для отдельных файлов: 64 МБ) | нажмите на вкладку «Добавить<br>документы» на форме<br>платежа/документа валютного контроля,<br>чтобы развернуть окно для добавления<br>файлов. Добавление происходит в том<br>же окне, что и заполнение документа |
|------------------------------------------------------------------------|----------------------------------------------------------------------------------------------------|
|                                                                        | Перетащить файлы сюда                                                                                                    |
|                                                                        | or                                                                                                    |
|                                                                        | Выбор файла                                                                                                    |
|                                                                        |                                                                                                    |
|                                                                        |                                                                                                    |

2. Используя модуль загрузки файлов GreenTrade

Сменить сертификат

Загрузить документы

Нажмите на ссылку «Загрузить документы» на форме платежа/документа валютного контроля, чтобы перейти в модуль загрузки файлов. Откроется отдельное окно, где можно загрузить вложения

Дополнительные требования к загрузке.

- Круглые скобки () и точка . , кроме как перед расширением, являются недопустимым символом. Перед загрузкой убедитесь, что данные символы отсутствуют в наименовании файла.
- Наименование файла не должно содержать более 35 символов.
- Максимальный объем данных, который может быть подгружен к одному документу: 64.00 МБ.
   Чем меньше объем файла, тем быстрее он будет загружен. Большие файлы рекомендуется разделить на несколько файлов поменьше. Файлы, объем которых составляет 0.00 МБ (пустые), загружены не будут система выдаст ошибку подписи.

### • Внимание!

Файлы действительны только тогда, когда они были загружены и подписаны ЭЦП. Переотправить в банк документы, загруженные ранее (например, при исправлении отклоненного документа), невозможно, так как ЭЦП на таких документах недействительна, и в банк они не попадут.

Перед отправкой удалите текущие файлы, если они есть в списке загруженных, и затем загрузите все заново.

### 1. Добавить документы. Добавление документа с помощью выбора файла.

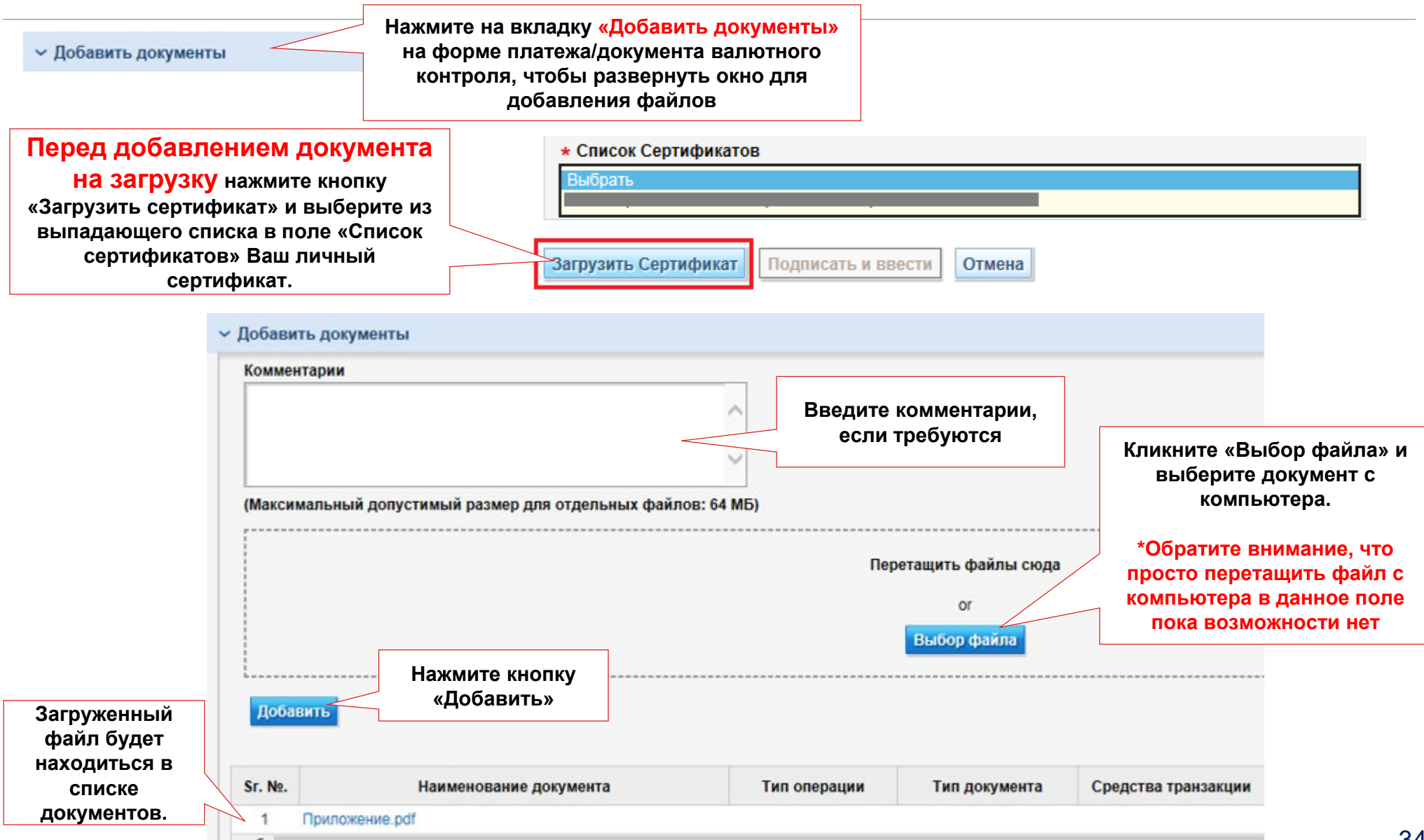

### 2. Загрузить документы. Обзор модуля GreenTrade.

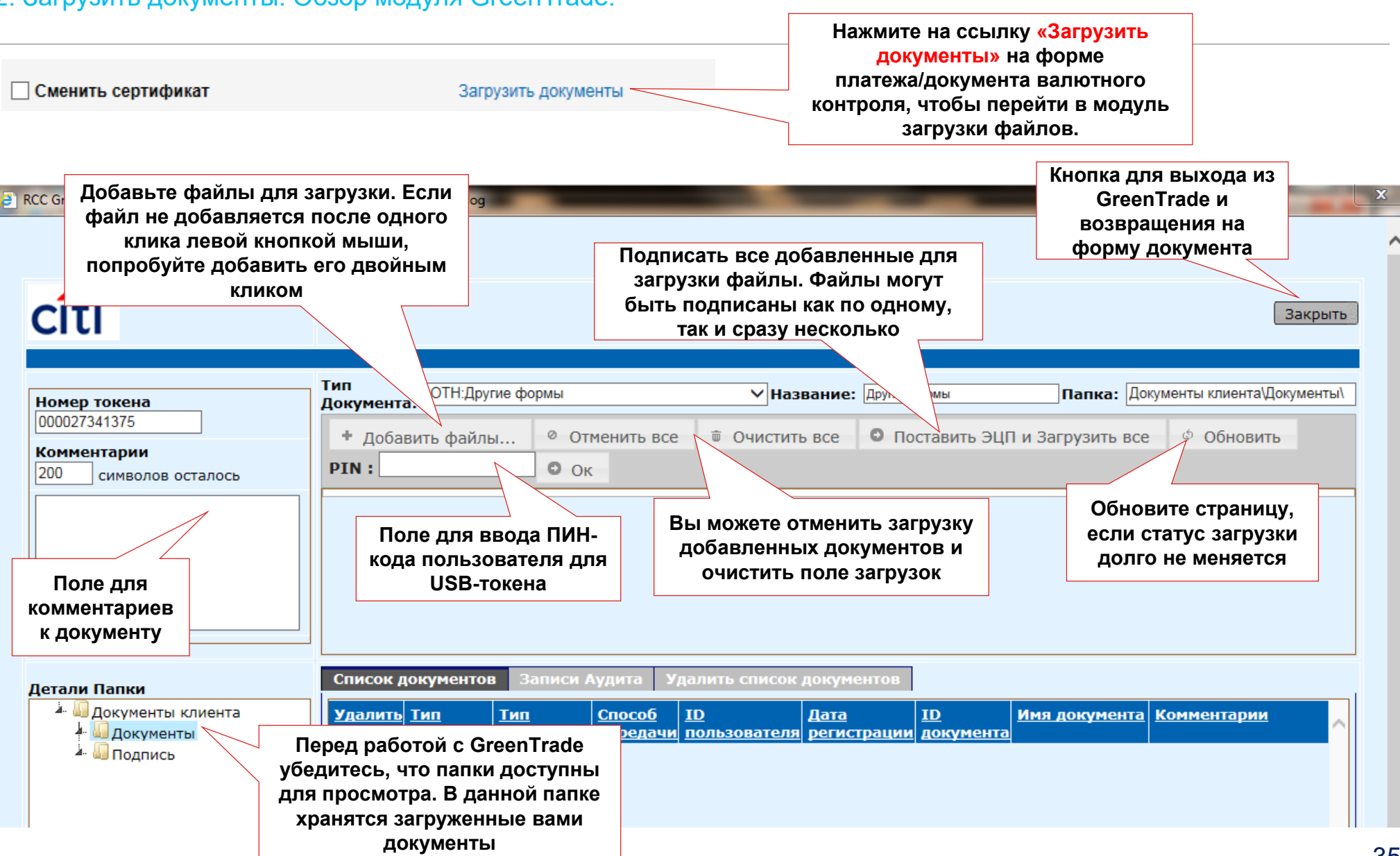

### 2. Загрузить документы. GreenTrade. Добавление и загрузка документа.

| Для того, чтобы заг                                                                                                    | рузить документ, вь                                                      | ыполните следуюц                                                | цие действия:            |                                                                              |            |  |  |  |
|----------------------------------------------------------------------------------------------------|--------------------------------------------------------------------------|-----------------------------------------------------------------|--------------------------|------------------------------------------------------------------------------|------------|--|--|--|
| + Добавить файлы                                                                                                    | . Отменить все                                                           | 🗑 Очистить все                                                  | • Поставить ЭЦП          | Ф Обновить                                                                   |            |  |  |  |
| PIN :                                                                                                    | • Ок                                                                     |                                                                 |                          |                                                                              |            |  |  |  |
| Доба<br>договор.pdf загрузк<br>или нес                                                                                                    | авьте документ(ы) для<br>ки. Можно добавить оди<br>колько документов сра | ин<br>азу                                                       | 178.69 KB (              |                                                                              | 0          |  |  |  |
| + Добавить файлы                                                                                                    | . Отменить все                                                           | 🗑 Очистить все                                                  | • Поставить ЭЦГ          | I и Загрузить все                                                            | Ф Обновить |  |  |  |
| PIN : ••••••                                                                                                    |                                                                          | Введите пин-код<br>ъзователя от USB-<br>кена и нажмите OK       |                          |                                                                              |            |  |  |  |
| договор.pdf Документ будет отображен в верхней части экрана                                                                                                    |                                                                          | I B                                                             | 178.69 KB                | Пока документ не подписан,<br>его можно удалить с экрана<br>и добавить новый |            |  |  |  |
| + Добавить файлы                                                                                                    | Отменить все                                                             | 🗑 Очистить все                                                  | • Поставить ЭЦГ          | 1 и Загрузить все                                                            | Ф Обновить |  |  |  |
| Ключ : Select<br>GOST2012 personal.cerПосле ввода ПИН-кода после PIN<br>поменяется на поле КЛЮЧ. Выберите из<br>выпадающего списка необходимый<br>сертификат подписиКВ |                                                                          |                                                                 |                          |                                                                              |            |  |  |  |
| + Добавить файлы                                                                                                    |                                                                          |                                                                 |                          |                                                                              |            |  |  |  |
| договор.pdf                                                                                                    | SDC                                                                      | Нажмите «Поставить<br>загрузить все» для<br>чтобы поставить под | ЭЦП и<br>того,<br>цпись. |                                                                              | 0          |  |  |  |

Удалить

документ

### 2. Загрузить документы. GreenTrade. Добавление и загрузка документа

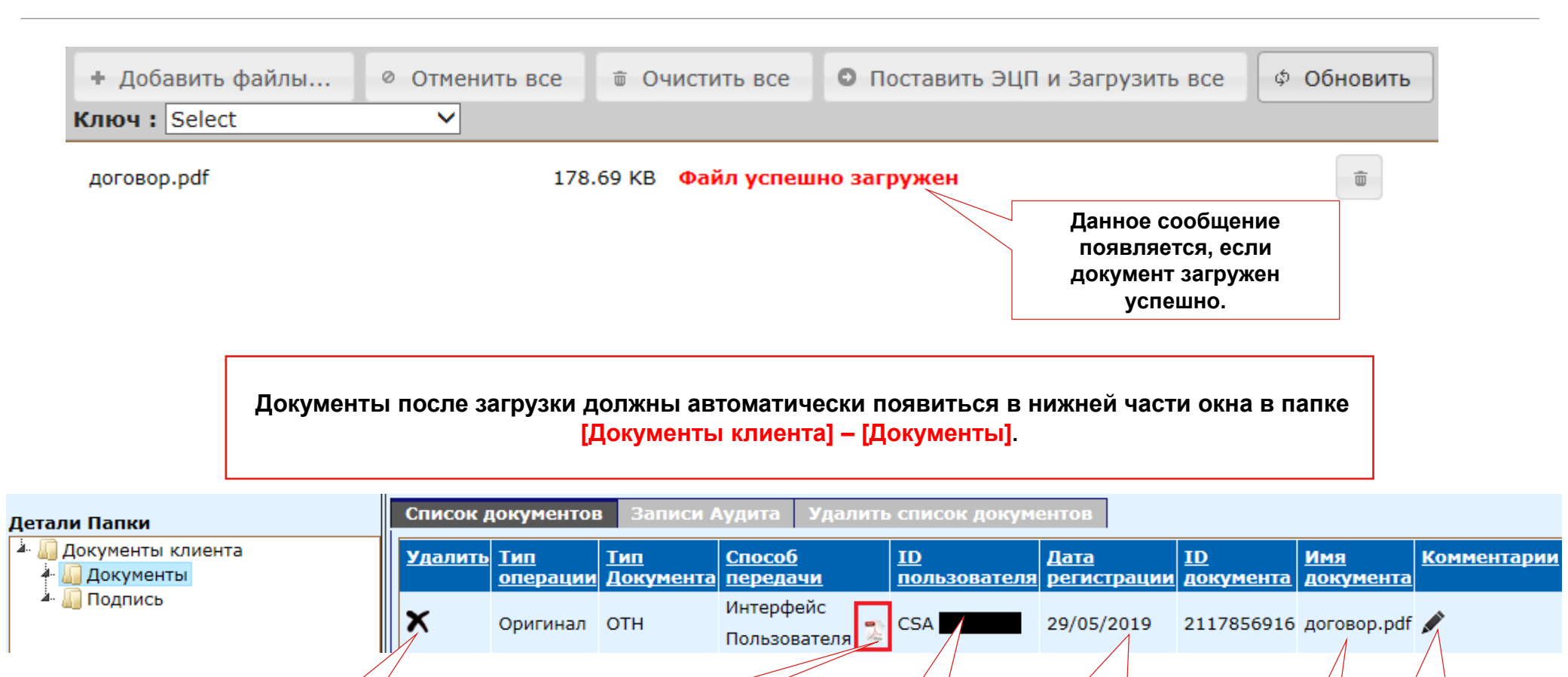

Номер SafeNet-карты

пользователя,

загрузившего

документ

Дата загрузки

файла

Наименование

загруженного

документа

Просмотреть

документ

Добавление

комментария

Статусы, шаблоны, документы с отметкой Банка.

Шаблон Сообщения валютного контроля.

Перейдите в меню Платежи > Сообщения Валютного контроля > вкладка [Просмотреть все], найдите документ, который необходимо скопировать, перейдите к его деталям и нажмите кнопку Create Template/ Создать шаблон.

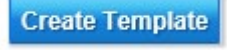

Перейдите в меню Платежи > Сообщения Валютного контроля > вкладка [Ввести/Изменить] и кликните [Показать применённые критерии поиска] > [Начать новый поиск] > нажмите кнопку «Очистить», чтобы

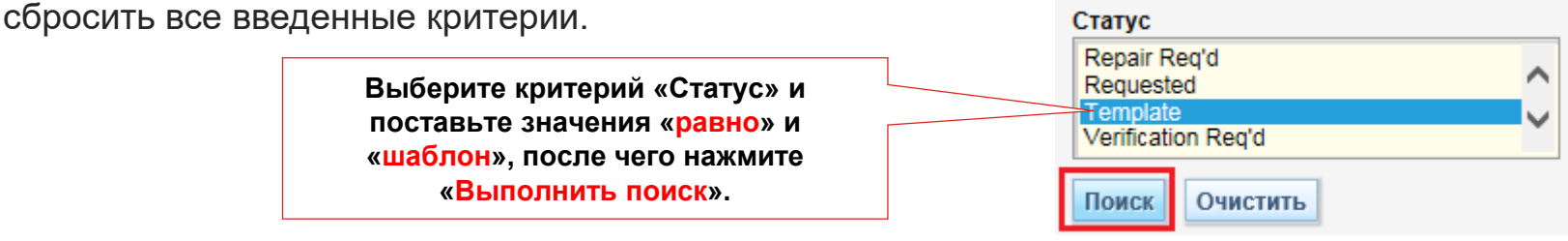

Для того, чтобы использовать шаблон, выберите из найденных интересующий вас документ со статусом Template, выделите галочкой и нажмите кнопку **«Просмотр деталей»** (либо просто кликните один раз на номер токена документа).

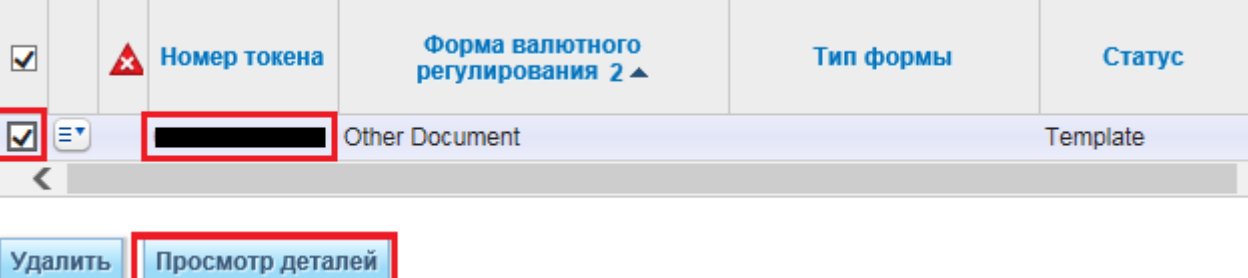

Отредактируйте все необходимые поля и затем нажмите кнопку «Подписать и ввести», чтобы отправить документ.

Статус платежных форм.

Перейдите в меню Платежи > Проведение платежа > Просмотр всех платежей и с помощью поиска найдите интересующий вас документ. Колонка [Статус] отображает основной статус платежа, колонка [Субстатус] – состояние прикрепленной к платежу формы валютного контроля.

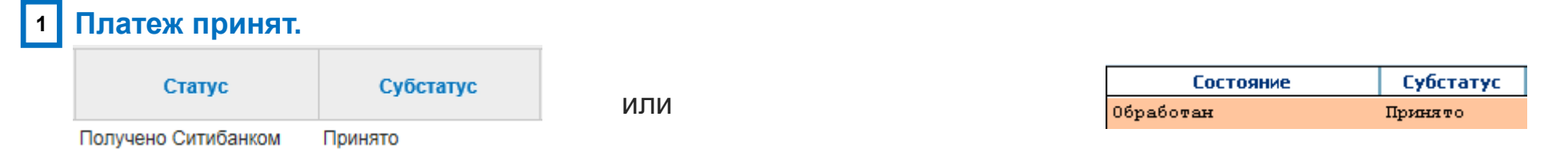

### 2 Прикрепленная к платежу форма валютного контроля отвергнута.

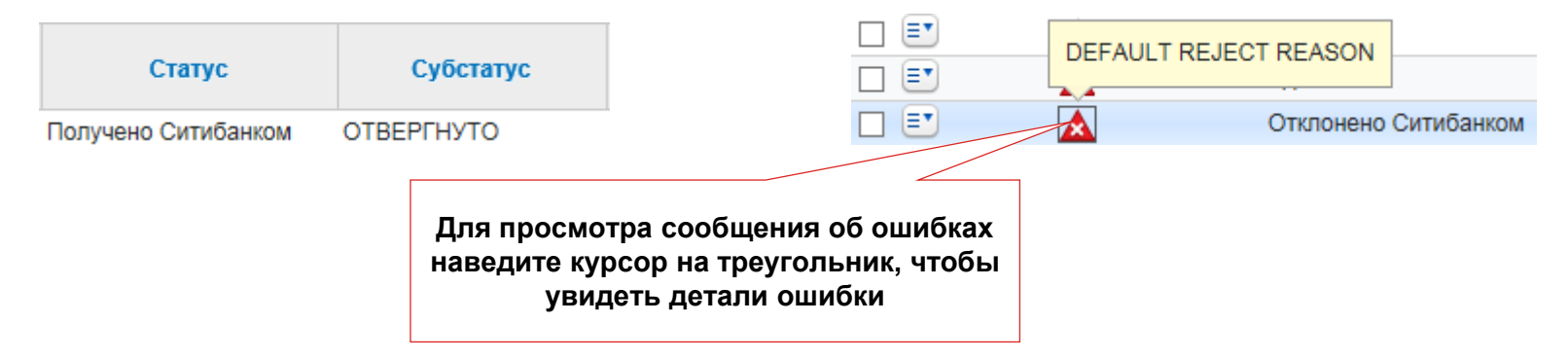

В данном случае, поскольку сам платеж принят, для исправления Вы можете отправить как платеж заново целиком, так и просто одну форму валютного контроля (либо недостающие файлы документов) независимо, т.е. через модуль [Платежи] > [Сообщения Валютного контроля]. Перед отправкой независимых документов рекомендуется проконсультироваться у валютного контролера, какой способ отправки документов будет предпочтительным в данной ситации.

Статус неплатежных форм.

Перейдите в меню Платежи > Сообщения валютного контроля > вкладка [Просмотреть все] и найдите интересующий вас документ. Колонка [Статус] отображает состояние формы валютного контроля.

| 1 | Документ пр       | ринят.                                                                       |                                                                                                    |   |
|---|-------------------|------------------------------------------------------------------------------|----------------------------------------------------------------------------------------------------|---|
|   | Статус<br>Принято |                                                                              |                                                                                                    |   |
| 2 | документ от       | вергнут оанком.                                                              |                                                                                                    |   |
|   | Статус            | Для просмотра сообщения                                                      | 1. Нет необходимости в предоставлении     данного документа для обоснования платежа     по контракту/There is no need to provide |   |
|   | Отклонено         | об ошибках наведите курсор<br>на треугольник, чтобы<br>увидеть детали ошибки | this documents to justify the payment under<br>the contract                                                                      | [ |

Корректировку форм можно произвести из меню [Платежи] > [Сообщения Валютного контроля] > вкладка [Ввести/ Изменить]. Перейдите в детальную форму документа и скорректируйте данные согласно комментариям об ошибке.

Подгрузите/перезагрузите вложения, если требуется (если прошло более 3-ех дней с момента их последней загрузки) и затем нажмите кнопку [Подписать и ввести].

Статус неплатежных форм..

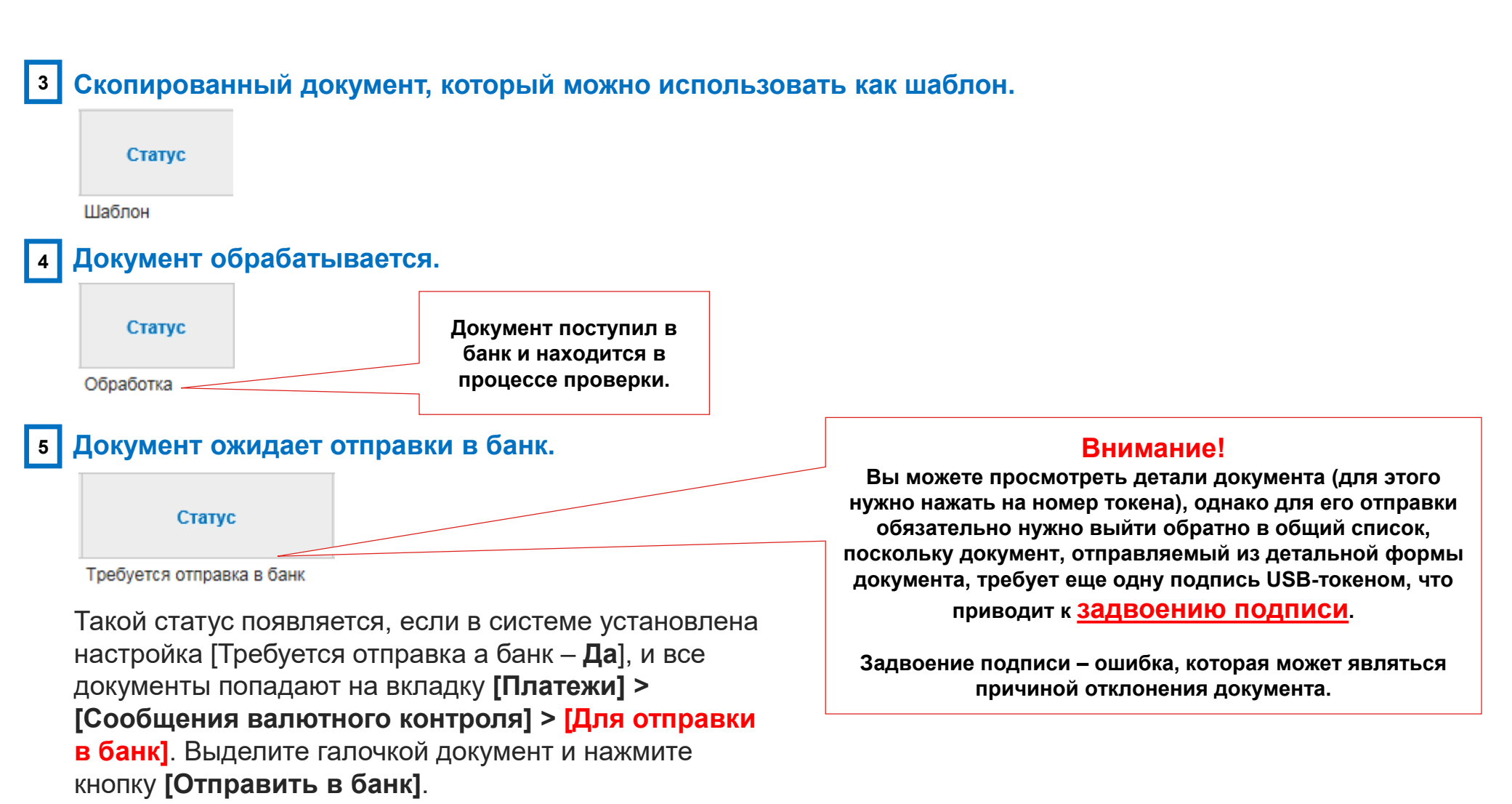

### Статус неплатежных форм.

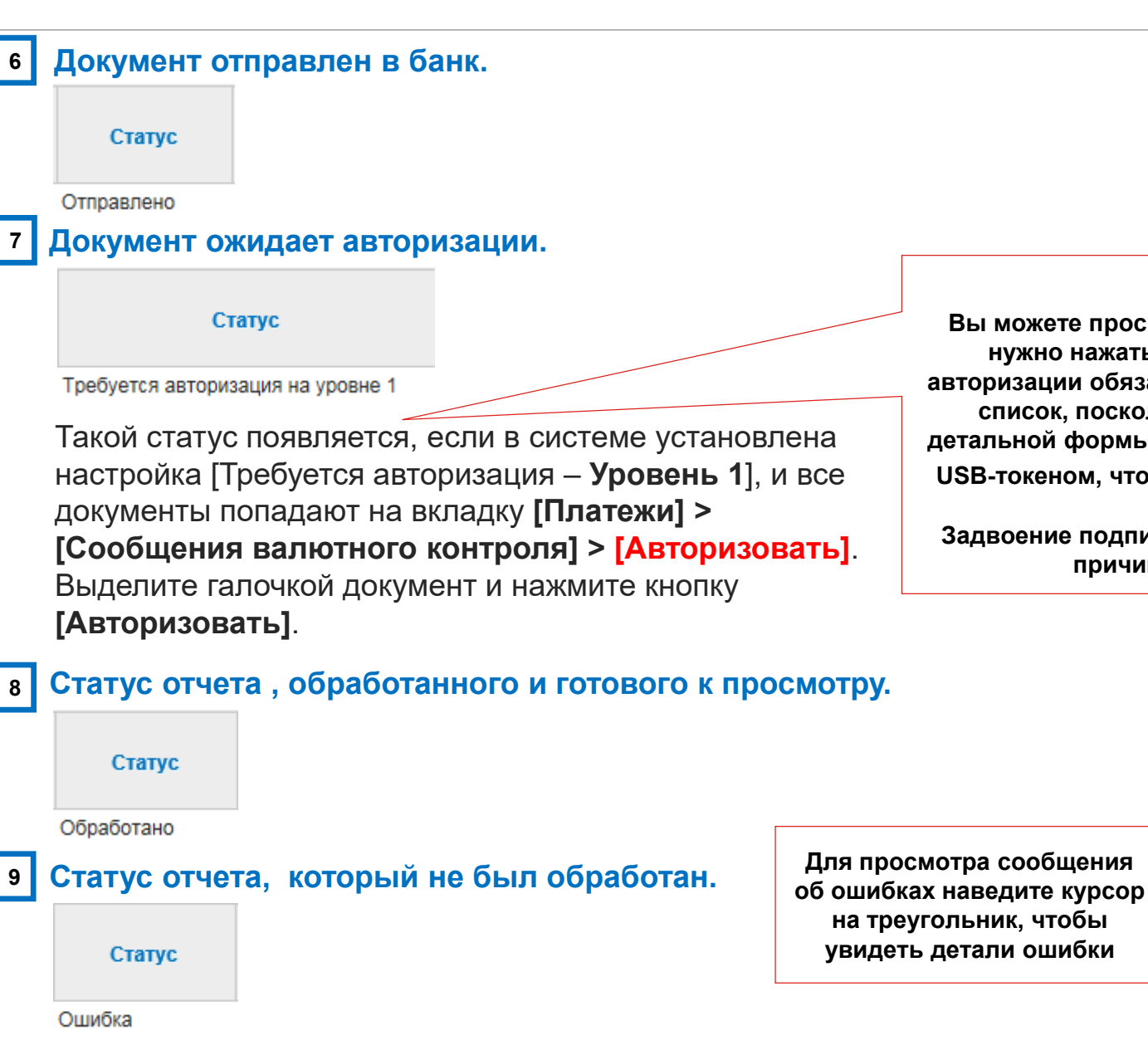

#### Внимание!

Вы можете просмотреть детали документа (для этого нужно нажать на номер токена), однако для его авторизации обязательно нужно выйти обратно в общий список, поскольку документ, подписываемый из детальной формы документа, требует еще одну подпись USB-токеном, что приводит к Задвоению подписи.

Задвоение подписи – ошибка, которая может являться причиной отклонения документа.

Ξ.

Номер токена

No document found

Для просмотра сообщения

на треугольник, чтобы

увидеть детали ошибки

Статус неплатежных форм..

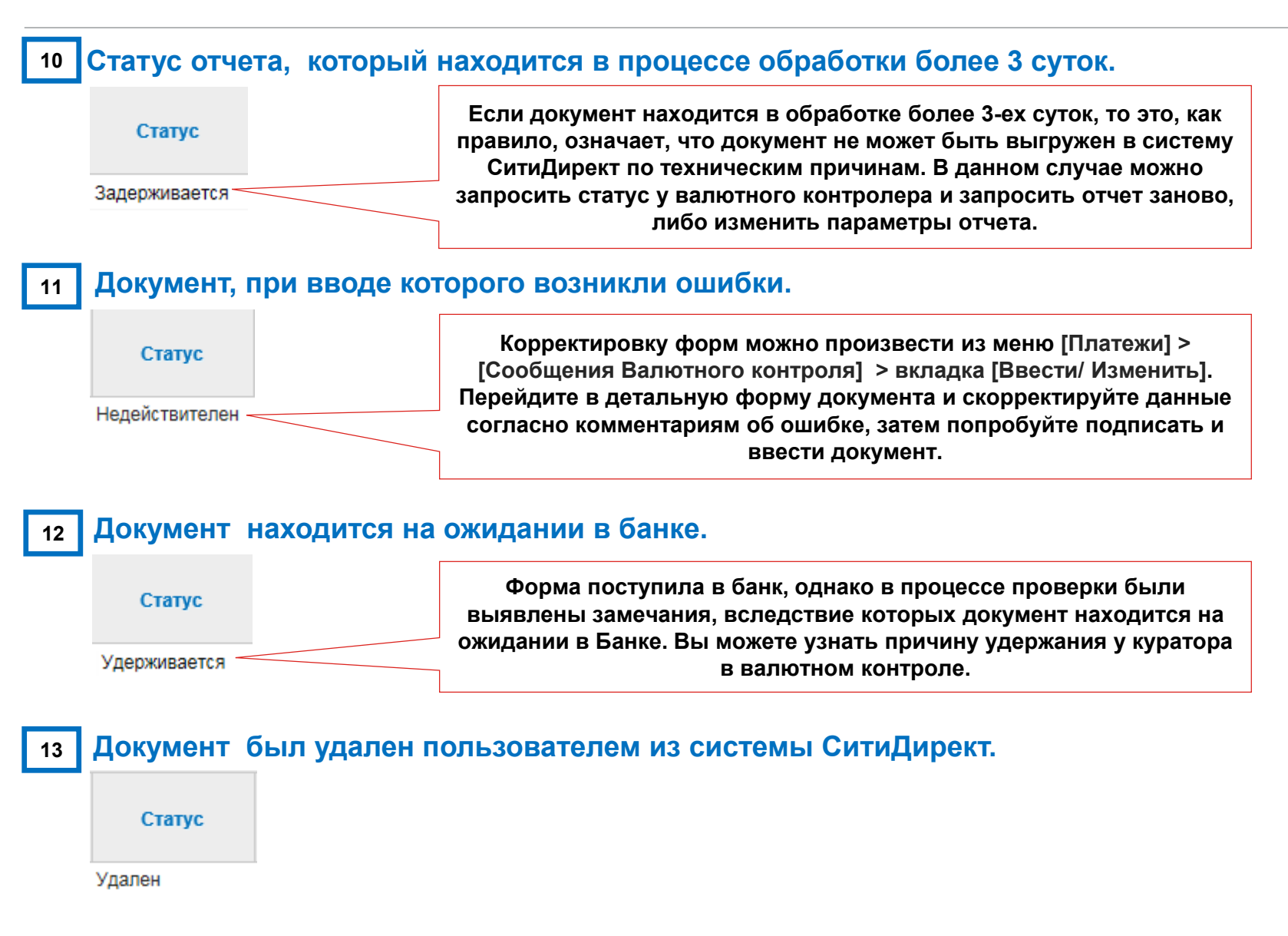

### Документы с отметкой Банка.

Перейдите в меню [Платежи] > [Сообщения валютного контроля] > вкладка [Просмотреть все] и найдите необходимый документ. Убедитесь, что его статус [Принято] или [Отклонено] и перейдите к деталям документа. Документы из банка будут находиться во вкладке «Просмотреть документы» с пометкой CubosService.

| Просмотреть документы |     |                        |              |               |                     |                 |  |  |
|-----------------------|-----|------------------------|--------------|---------------|---------------------|-----------------|--|--|
| Sr.                   | Nº. | Наименование документа | Тип операции | Тип документа | Средства транзакции | ID пользователя |  |  |
|                       | 1   | ,                      | ORIG         | SDC           | API                 | CSA_            |  |  |
| 1                     | 2   | pdf                    | ORIG         | SDC           | API                 | CubosService    |  |  |
|                       |     |                        |              |               |                     |                 |  |  |

Либо на форме валютного контроля нажмите кнопку **Просмотреть приложения** для перехода в модуль GreenTrade.

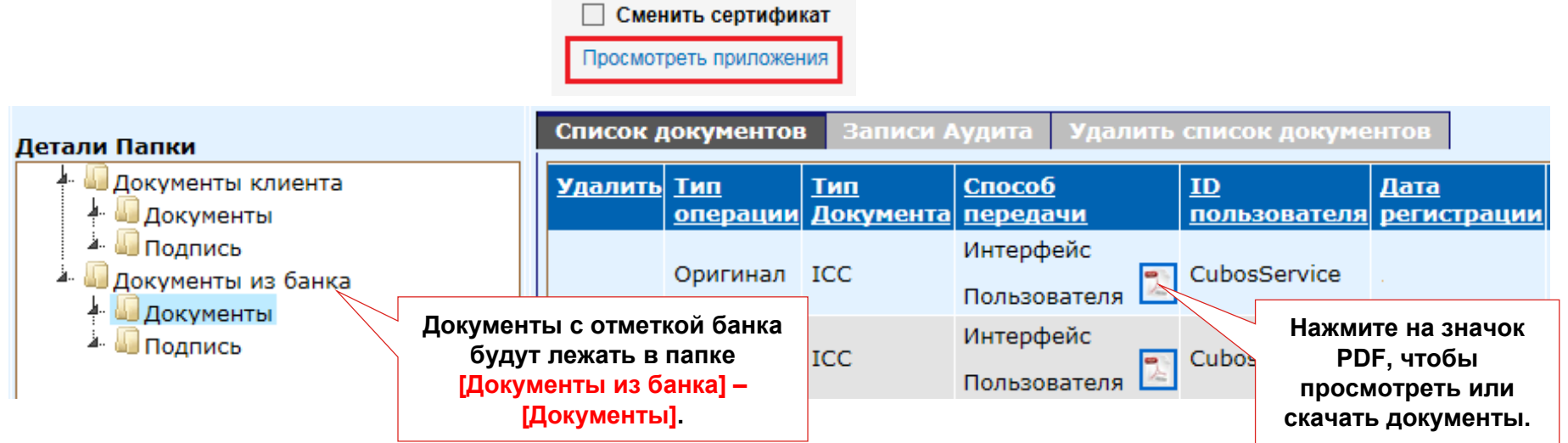

Если статус формы **[Принято]**, то в этой папке будут лежать документы с отметкой Банка о принятии. Если же статус **[Отклонено]**, то в папке будут находиться формы с отметкой об отклонении документа и причинами возврата.

# DCS Техническая поддержка

### Контактная информация

E-mail: ebs.russia@citi.com

**Телефон:** +7 495 725 67 95 (9:00-18:00 MSK)